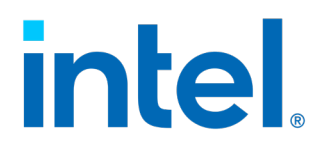

# **In-Band Manageability Framework**

**Developer Guide** 

July 2021

**Intel Confidential** 

Document Number: 626909-2.8

You may not use or facilitate the use of this document in connection with any infringement or other legal analysis concerning Intel products described herein. You agree to grant Intel a non-exclusive, royalty-free license to any patent claim thereafter drafted which includes subject matter disclosed herein.

No license (express or implied, by estoppel or otherwise) to any intellectual property rights is granted by this document.

All information provided here is subject to change without notice. Contact your Intel representative to obtain the latest Intel product specifications and roadmaps.

The products described may contain design defects or errors known as errata which may cause the product to deviate from published specifications. Current characterized errata are available on request.

Copies of documents which have an order number and are referenced in this document may be obtained by calling 1-800-548-4725 or visit <a href="http://www.intel.com/design/literature.htm">www.intel.com/design/literature.htm</a>.

Intel technologies' features and benefits depend on system configuration and may require enabled hardware, software or service activation. Performance varies depending on system configuration. No product or component can be absolutely secure. Check with your system manufacturer or retailer or learn more at <u>intel.com</u>.

© Intel Corporation. Intel, the Intel logo, and other Intel marks are trademarks of Intel Corporation or its subsidiaries. Other names and brands may be claimed as the property of others.

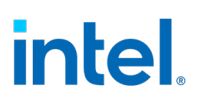

## Contents

| 1.0 |     | Introd         | uction                                 | 6  |
|-----|-----|----------------|----------------------------------------|----|
|     | 1.1 | Purpos         | 5e                                     | 7  |
|     | 1.2 | Audien         | nce                                    | 7  |
|     | 1.3 | Termin         | nology                                 | 8  |
| 2.0 |     | Source         | e Overview                             | 9  |
|     | 2.1 | Agents         | overview                               | 10 |
|     | 2.2 | Run Ag         | gents via Source Code                  | 15 |
| 3.0 |     | Build i        | nstructions                            |    |
| 4.0 |     | Config         | uring Framework                        |    |
| 5.0 |     | Securi         | ty                                     |    |
|     | 5.1 | OS Har         | rdening                                |    |
|     | 5.2 | Turtle         | Creek Hardening                        |    |
|     |     | 5.2.1          | AppArmor Profiles                      |    |
|     |     | 5.2.2          | Access Control List                    | 19 |
|     |     | 5.2.3          | MQTT over TLS Support                  | 19 |
|     |     | 5.2.4          | Trusted Repo List                      | 19 |
|     |     | 5.2.5          | Signature Verification on OTA Packages | 19 |
|     |     | 5.2.6          | Manifest Schema Checks                 | 20 |
|     |     | 5.2.7          | Docker Bench Security                  | 20 |
|     |     | 5.2.8          | Platform TPM usage                     |    |
| 6.0 |     | Enable         | e Logging                              |    |
| 7.0 |     | OTA uj         | pdates via Manifest                    |    |
|     | 7.1 | Manife         | st Rules                               | 23 |
|     | 7.2 | ΑΟΤΑ           | Updates                                | 23 |
|     |     | 7.2.1          | AOTA Manifest Parameters               |    |
|     |     | 7.2.2          | Docker manifest examples               |    |
|     |     | 7.2.3          | Docker-Compose Manifest Examples       | 27 |
|     | 7.3 | 3 FOTA Updates |                                        |    |
|     |     | 7.3.1          | FOTA Manifest Parameters               |    |
|     |     | 7.3.2          | Sample FOTA Manifest                   |    |
|     | 7.4 | SOTA U         | Updates                                |    |
|     |     | 7.4.1          | SOTA Manifest Parameters               |    |
|     |     | 7.4.2          | Sample SOTA Manifest:                  |    |
|     | 7.5 | Config         | uration Operations                     |    |
|     |     | 7.5.1          | Configuration Manifest                 |    |
|     |     | 7.5.2          | Manual Configuration Update:           |    |
|     | 7.6 | Power          | Management                             |    |
|     |     | 7.6.1          | Restart via Manifest                   |    |

**Intel Confidential** 

In-Band Manageability Framework Developer Guide

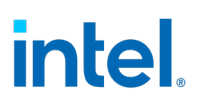

|      |      | 7.6.2 Shutdown via Manifest             | 37 |
|------|------|-----------------------------------------|----|
| 8.0  |      | Extending FOTA support                  |    |
|      | 8.1  | Understanding FOTA Configuration File   |    |
|      | 8.2  | Configuration Parameter Values          |    |
|      | 8.3  | AppArmor Permissions:                   | 40 |
| 9.0  |      | Creating a New Agent                    | 41 |
| 10.0 |      | Issues and Troubleshooting              | 43 |
|      | 10.1 | OTA Error Status                        |    |
|      | 10.2 | Dispatcher-Agent Not Receiving Messages |    |

## Tables

| Table 1. | Terminology   | 8 |
|----------|---------------|---|
|          | Terrininology | • |

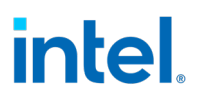

# **Revision History**

| Date      | Revision | Description                                                                     |
|-----------|----------|---------------------------------------------------------------------------------|
| July 2021 | 2.8      | Updated TPM usage and Platform OS assumptions.<br>Updated security information. |
| May 2020  | 2.1.1    | EIS 2.2 release.                                                                |

## 1.0 Introduction

In-Band Manageability Framework (Turtle Creek) is a software running on Edge IoT Device, which enables an administrator to perform critical Device Management operations over-the-air remotely from the cloud. It also facilitates publishing of telemetry and critical events and logs from the Edge IoT device to the cloud enabling the administrator to take corrective actions if, and when necessary. The framework is designed to be modular and flexible, ensuring scalability of the solution across preferred Cloud Service Providers (for example, Azure\* IoT Central, Telit DeviceWISE, ThingBoard.io, and so on).

Some of the key advantages of Intel's In-band Manageability solutions are:

- 1. Out-of-box cloud support: Azure IoT Central, Telit DeviseWise, ThingsBoard.io.
- 2. Single interface to handle OS, FW and Application (Docker container) updates.
- 3. Scalable across Intel x86 (Intel Atom<sup>®</sup> and Intel<sup>®</sup> Core<sup>™</sup>) architectures SoCs and on Vision platforms from Intel.

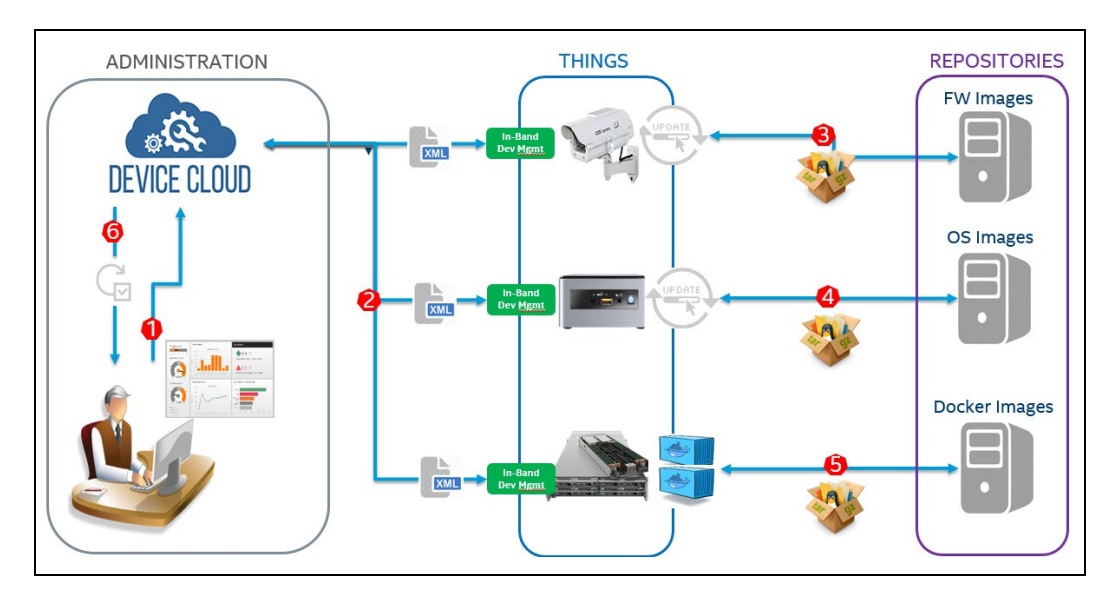

This document provides detailed instructions on how to provision a device with **Azure IoT Central**.

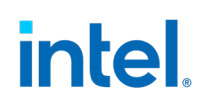

The Device Management use-cases covered by the In-Band Manageability Framework are listed in the table below:

| Use-cases | Notes                                       |
|-----------|---------------------------------------------|
| Update    | • System (OS), Software-over-the-air (SOTA) |
|           | • Firmware-over-the-air (FOTA)              |
|           | • Application-over-the-air (AOTA)           |
| Telemetry | • System attributes                         |
|           | • Events                                    |
|           | Devices States                              |
|           | • Usage data                                |
| Recovery  | Rollback post updates                       |
|           | System Reboot/Shutdown                      |

Embedded within the In-Band Manageability Framework are features that ensure Security and Diagnostics aspects:

| Features    | Notes                                                                                                    |
|-------------|----------------------------------------------------------------------------------------------------|
| Security    | <ul> <li>ACL for trusted repositories</li> <li>Mutual TLS authentication between services</li> <li>TPM to store framework secrets</li> </ul> |
| Diagnostics | <ul> <li>Pre and Post OTA update checks</li> <li>Periodic system checks</li> </ul>                                                           |

### 1.1 Purpose

This Developer Guide provides the reader instructions on how to navigate and build Turtle Creek framework source code. It also provides information that Manageability solution developers will find useful, for example:

- Turtle Creek configuration file composition
- Enable logging
- Adding new Platform support for FW update capability
- Adding support to a new Cloud Backend and Communicating with Turtle Creek framework

### 1.2 Audience

This guide is intended for

• Manageability Solution developers to extend/modify Turtle Creek framework.

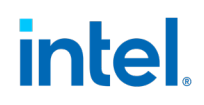

• System Integrators administrating devices running In-Band Manageability framework.

### 1.3 Terminology

#### Table 1. Terminology

| Term   | Description                                                                                                    |
|--------|----------------------------------------------------------------------------------------------------|
| ΑΟΤΑ   | Application Over the Air (Docker)                                                                                                    |
| BIOS   | Basic Input Output System                                                                                                    |
| Device | A device is any equipment that is installed to be monitored or<br>controlled in a building. Examples of devices include light switches,<br>thermostats, cameras, other mechanical loads, chillers, cooler, and so<br>on. |
| FOTA   | Firmware Over the Air                                                                                                    |
| FW     | Firmware                                                                                                    |
| юТ     | Internet of Things                                                                                                    |
| OS     | Operating System                                                                                                    |
| ΟΤΑ    | Over-the-air                                                                                                    |
| SMBIOS | System Management BIOS                                                                                                    |
| SOTA   | Software Over the Air (OS update)                                                                                                    |

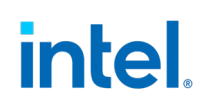

## 2.0 Source Overview

In-Band Manageability has five different agents namely cloudadapter, configuration, diagnostic, dispatcher, telemetry. Each agent has its own unique responsibility to handle different things.

Each agent communicates with the other agents by using the MQTT list below in <u>Section 8</u>.

The source structure of turtle-creek is as shown in the diagram below:

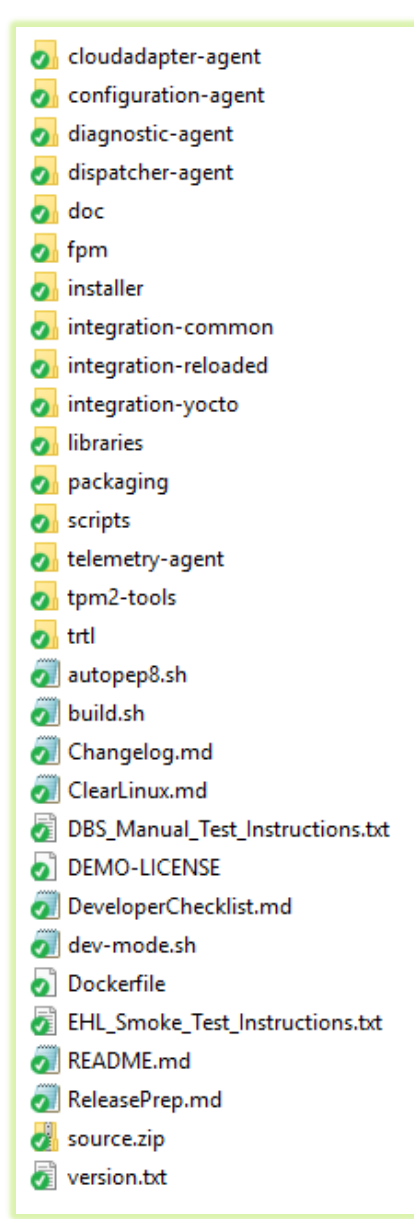

## 2.1 Agents Overview

**Cloudadapter-agent:** This agent is responsible for all the communication between the device and the cloud. It handles all the operations related to connections to the cloud, publishing messages to the cloud, receiving messages from the cloud etc. Whenever a request for an OTA is made the message is first received by the cloudadapter agent and then passes it over to the dispatcher agent via MQTT channel for performing the request.

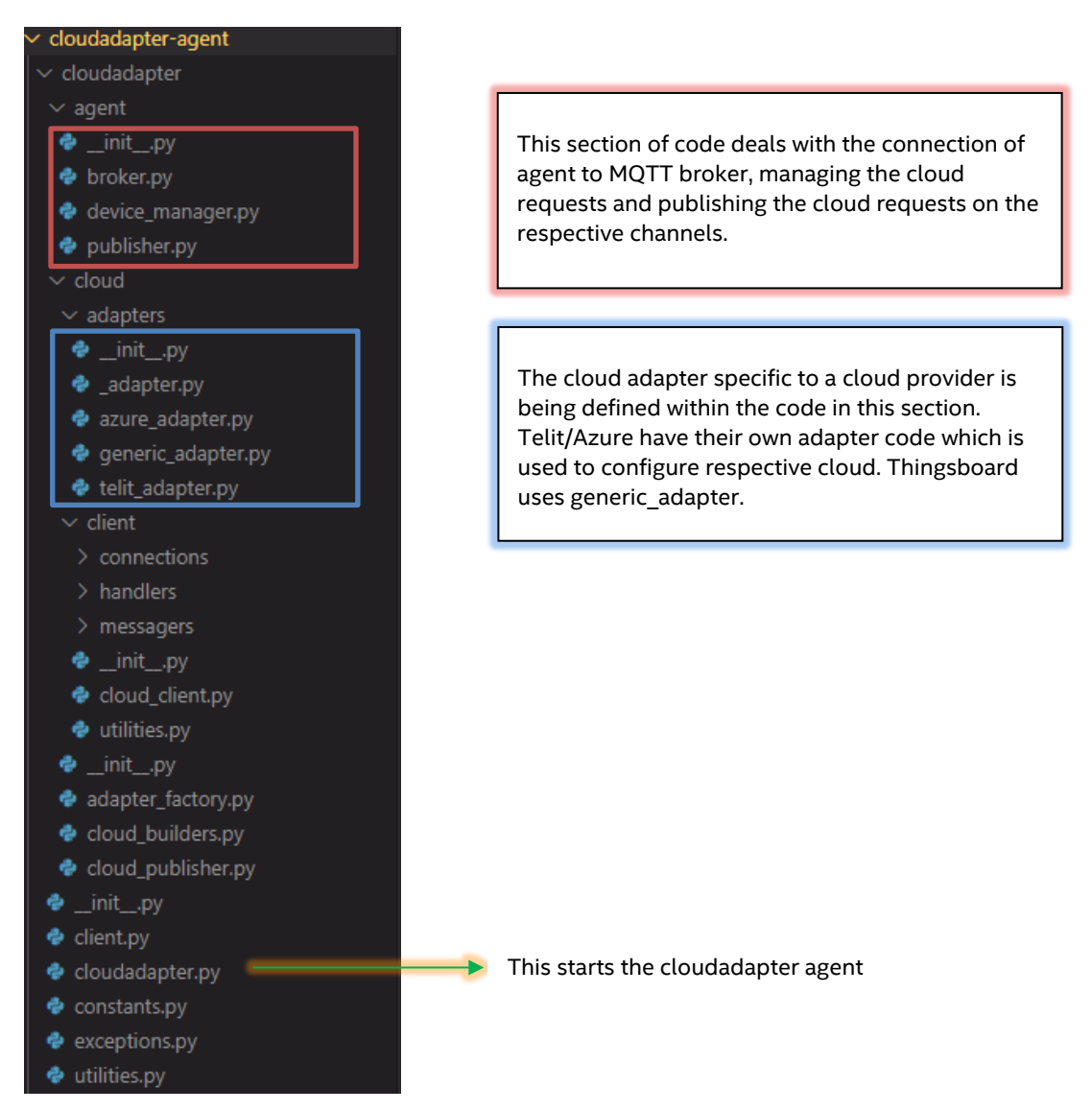

The file *cloudadapter-agent/cloudadapter/constants.py* contains all the MQTT subscription and publishing channels used by cloudadapter-agent to communicate with other agents.

**Configuration-agent:** This agent is responsible for publishing the config parameter values across all other agents. The parameters being used by this agent are from */etc/intel\_manageability.conf* file. The descriptions of the parameters are available in the USER guide. To configure and use a new parameter, refer <u>Section 4</u>.

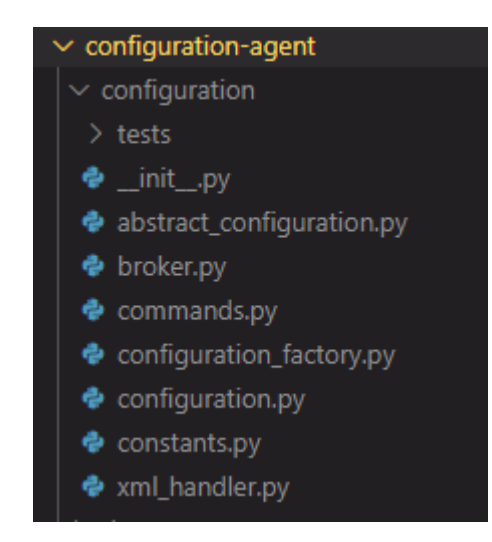

The *broker.py* handles all the config updates that are to be performed on the system. The *configuration.py* starts the configuration agent.

The *xml\_handler.py* contains the necessary functions required to modify the XML conf file.

The *constants.py* contains all the MQTT subscription and publishing channels used by configuration-agent.

**Diagnostic-agent:** Diagnostic agent monitors and reports the state of critical components of the framework. This agent is responsible for performing all the diagnostic checks like system health checks. It requires software checks before installation, network checks, docker stats, docker-bench-security checks as such. These checks will be performed at timed intervals. These timed intervals can be altered by changing the interval seconds within the */etc/intel\_manageability.conf* file using configuration updates from cloud via button click or manifest update. Once the checks are completed, the result message is published to the cloud as telemetry.

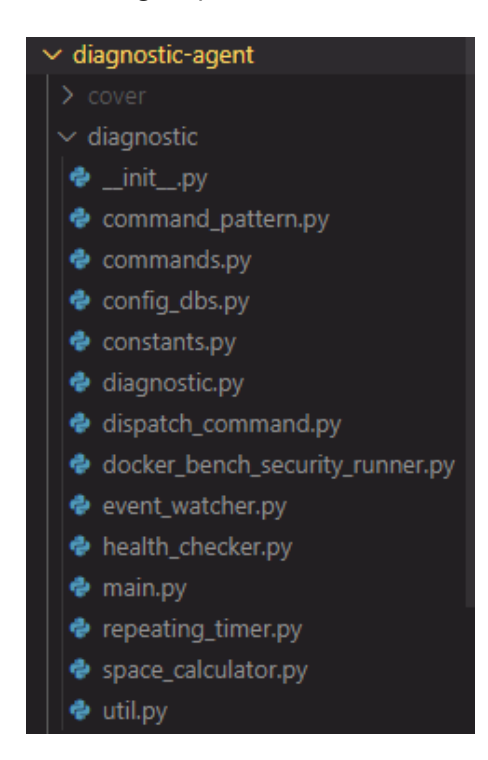

The *command\_pattern.py* consists of all the commands/checks that are being handled by the diagnostic agent.

The *constants.py* contains all the MQTT subscription and publishing channels used by diagnostic-agent.

The *dispatch\_command.py* dispatches correct command/checks based on the request. The *docker\_bench\_security\_runner.py* runs the DockerBenchSecurity checks on the docker containers and images, while the *event\_watcher.py* watches for events from Docker.

The *repeating\_timer.py* creates a timer that repeats for a given interval specified by the time-based checks.

The file *constants.py* contains all the MQTT subscription and publishing channels used by diagnostic-agent to communicate with other agents.

**Dispatcher-agent:** The dispatcher-agent's role is to dispatch and perform the received commands/operations from the cloud on the device. It is responsible for determining what kind of request is received from the cloud and it invokes the respective commands/threads that would perform the desired operation. Once the operation is performed, the status of the operation will be published to the cloud by this agent.

| ~ c | dispatcher              |
|-----|-------------------------|
| >   | aota 🗾 🔪                |
| >   | common                  |
| >   | config                  |
| >   | device_manager          |
| >   | fota 🗾                  |
| >   | packageinstaller        |
| >   | packagemanager          |
| >   | remediationmanager      |
| >   | sota 💦 🗾                |
| ÷   | initpy                  |
| ÷   | command.py              |
| ÷   | config_dbs.py           |
| ¢   | configuration_helper.py |
| ¢   | constants.py            |
| ÷   | dispatcher_callbacks.py |
| ÷   | dispatcher_class.py     |
| ÷   | dispatcher_exception.py |
| ÷   | dispatcher.py           |
| ÷   | ota_factory.py          |
| ÷   | ota_parser.py           |
| ÷   | ota_thread.py           |
| ÷   | validators.py           |
| ¢   | xmlhandler.py           |

This section handles the AOTA operations upon AOTA thread creation by *ota\_thread.py* 

This section handles the FOTA operations upon FOTA thread creation by *ota\_thread.py* 

This section handles the SOTA operations upon SOTA thread creation by *ota\_thread.py* 

The *dispatcher\_class.py* contains handles an OTA request from cloudadapter agent and then creates a thread respective to the OTA triggered. This code uses a factory pattern to determine the correct instance of the class to be used. A concrete instance of a class is derived from *ota\_factory.py*.

The file *constants.py* contains all the MQTT subscription and publishing channels used by dispatcher-agent to communicate with other agents.

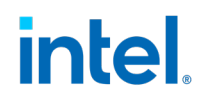

 telemetry-agent > fpm-template > manageability\_library 🔮 broker.py cache\_policy.py 🍨 command.py constants.py 🕹 container\_usage.py dynamic\_attributes.py 🔮 Isblk.py 🕏 poller.py < shared.py software\_checker.py 🕏 static\_attributes.py telemetry\_handling.py telemetry.py

**Telemetry-agent:** The Telemetry agent publishes all the system's static and dynamic telemetry to the cloud.

The broker.py initializes the agents publish/subscribe channels.

The container\_usage.py has code that gets the container stats on a device.

The *dynamic\_attributes.py* contains functions that retrieve dynamic telemetry information such as disk\_usage, cpu percentage, network telemetry, and available memory,

The *static\_attributes.py* have function that gets the device's static telemetry information such as cpu\_id, disk information, and total physical memory,

The *telemetry\_handling.py* is responsible for calling the necessary telemetry events upon time-intervals and then publishing the information on to the cloud and other agents when needed.

The file *constants.py* contains all the MQTT subscription and publishing channels used by telemetry-agent to communicate with other agents.

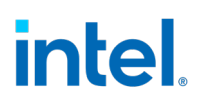

### 2.2 Run Agents via Source Code

To run the agents after modifying the source code and test the source code, the developer is required to run the script *dev-mode.sh* located under the **iotg-manageability** directory.

For a developer to run and test the modified code, the following requirements are required on the device the developer is working on:

• Prior to developer running the code from source, Turtle Creek should be installed, running in binary mode, and provisioned to the cloud.

The *dev-mode.sh* script checks the environment, installs all the required dependencies, disables, and stops the active Turtle Creek agents.

If the network needs proxy, the developer may need to add the respective proxy information in **line 92** for pip within the *dev-mode.sh* to install the dependencies. If no proxy is required, the proxy parameter needs to be removed from the script.

Once the necessary changes are made to the code, the developer is required to open one terminal for each associated agent. On each terminal, run the following commands:

- 1. cd ~/iotg-manageability/inbm/<agent>
- 2. execute tests

Additionally, the user can enable logging from the agent terminal using the command

make logging LEVEL=DEBUG

or refer to <u>Section 5</u> to enable logging prior to running the Turtle Creek via source code.

§

**Intel Confidential** 

# 3.0 Build instructions

Developers can build Turtle Creek executables if source is provided as part of the release package.

To successfully build Turtle Creek code, the user would need to execute the following commands, to make sure the scripts have the executable access:

```
cd turtlecreek/source
find . -type f -iname configure -exec chmod +x {} \;
find . -type f -iname "*.sh" -exec chmod +x {} \;
chmod -R 755 trtl/scripts/
```

The user should be able to build the source from the directory **turtlecreek/source** using the command.

*Note:* Docker needs to be installed on the system to build the code.

sudo ./build.sh

or the following command can also be used for better build performance:

sudo DOCKER BUILDKIT=1 ./build.sh

When the build is complete, the build output can be found in the **turtlecreek/source/ output** folder.

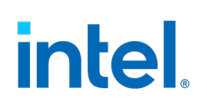

## 4.0 Configuring Framework

There may be scenarios where new configurations are required to be added to extend the functionality of the Turtle Creek framework. For example, if a developer plans to add a new health check telemetry code within the framework, and wants to configure the */etc/intel\_manageability.conf* to accommodate this health check tag with a certain value, follow the steps:

1. The user needs to first edit the configuration base file at

```
~/turtle-creek/configuration-agent/fpm-template/etc/intel_manage
ability.conf
```

2. The xsd schema that validates the above file must also accommodate the new tag, else the schema validation would fail. The schema is located at

```
~/turtle-creek/configuration-agent/fpm-template/usr/share/
configuration-agent/turtle creek schema.xsd
```

- 3. Once the changes are made, the code can now use the new parameter value added to the conf file.
- 4. To test the changes the developer can build the entire source code using the build instructions mentioned in <u>Section 3</u>, and then uninstalling and reinstalling the turtlecreek from output folder after the build is complete.

(Or)

Copy the conf file in step 1 to /etc/intel\_manageability.conf and xsd\_schema file in step 2 to /usr/share/turtle\_creek\_schema.xsd and then run the agents via source code. To run the modified source code, refer <u>Section 2.2</u>.

# 5.0 Security

Security is a key aspect for any software solution to consider, especially for IoT devices that would be deployed in the field. The below section details out the various techniques, measures, assumptions, and recommendations we made when designing Turtle Creek.

## 5.1 OS Hardening

Turtle Creek, a user space application, relies on the underlying OS to have inbuilt security capabilities. Below is a list of solution that is recommended to help harden the security of any OS.

**Secure Boot:** An industry standard now, where the Platform Firmware (BIOS) checks signature of the boot chain software, for example, UEFI drivers, EFI applications, and OS Kernel. If the signature is valid, the BIOS proceed with the boot chain. This mechanism ensures that boot chain components were not altered at rest and hence can guarantee to certain extent the integrity and authenticity of the boot components.

**AppArmor:** AppArmor is an access control mechanism in Linux kernel, which confines a program to resources that are set in its profile. AppArmor binds access control attributes to Program and not to Users. AppArmor profiles are loaded during boot by the kernel and consist of policies that the Program would be subjected to while accessing the resources listed in it.

### 5.2 Turtle Creek Hardening

In addition to the OS hardening recommendations, Turtle Creek also ensures a Secure solution by following the below mechanisms.

### 5.2.1 AppArmor Profiles

All the Turtle Creek frameworks services/tools have an associated AppArmor profile, which gets enforced when the framework is installed on a platform. These profiles define the access that Turtle Creeks executables have on the underlying platform resources (file system), ensuring only certain directories are readable/writeable, thereby reducing the risk of corrupting the platform by accessing an unauthorized resource via Turtle Creek.

These profiles can be found under /etc/apparmor.d/usr.bin.<turtle creek services>

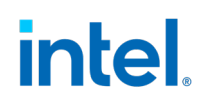

#### 5.2.2 Access Control List

Turtle Creeks services communicate with each other over MQTT in localhost. MQTT being a pub/sub protocol client publish and receive information on predefined "topics". Controlled access to these topics is critical to ensure that an unauthorized MQTT client is not able to eavesdrop or publish incorrect/garbage data to legitimate clients. Access control is achieved by setting up ACL list in the MQTT Broker configuration. Access control specifies which topic each of the MQTT clients is authorized to read and write to.

ACL list is defined in /etc/intel-manageability/public/mqtt-broker/acl.file

#### 5.2.3 MQTT over TLS Support

To further protect the confidentiality of data being transmitted between Turtle Creek services, the session between the MQTT Broker and the services is established over mutual TLS. During the provisioning phase of Turtle Creek on a platform, the provisioning script sets up the MQTT broker and the Turtle Creek services with X509 cert and keypairs to facilitate mTLS session. The certs and keys are located under:

Certificate: /etc/intel-manageability/public/<>

Key: /etc/intel-manageability/secret/

#### 5.2.4 Trusted Repo List

The OTA command consists of a URL from where Turtle Creek fetches the update (FW, OS, Application) package. To ensure that a package is only fetched from a trusted location, Turtle Creek maintains a list of URLs tagged as – *<trustedRepositories>* in the configuration file.

The trustedRepositories URL's can be found in: /etc/intel\_manageability.conf

#### 5.2.5 Signature Verification on OTA Packages

To ensure that the OTA packages are not modified or corrupted, Turtle Creek also employs signature verification of the downloaded OTA package against an OTA cert that the users can enroll during the provisioning step. Turtle Creek verifies the signature of the OTA package being sent in the Manifest against the signature generated using the enrolled OTA cert.

When the signature matches, Turtle Creek proceeds with the update command, else it deletes or removes the OTA package from the platform.

### 5.2.6 Manifest Schema Checks

intel

As Turtle Creek accepts OTA commands in the format of XML string, it enforces strict Manifest Schema checks to ensure that the OTA commands meet a predefined requirement of tags, fields, data lengths etc. This ensures that no unwanted data or tags are injected in the OTA commands.

#### 5.2.7 Docker Bench Security

As Turtle Creek users can also deploy Containers, Turtle Creek uses the Docker Bench Security (DBS) to enhance the security of the platform. The Docker Bench Security is a script that checks for common best practices around deploying Docker containers in production.

Configuration that enforces DBS can be found in */etc/intel\_manageability.conf* under *<dbs>* tag.

In production, it is recommended that the DBS be set to ON.

#### 5.2.8 Platform TPM usage

Turtle Creek services communicate with each other over TLS secured MQTT sessions. The certificates used for this communication are created during the provisioning phase of the framework where the private/public certs and keys are generated using OpenSSL API's. While provisioning, Turtle Creek creates a small file system that writes all the generated private keys.

As these certs or keys are considered secrets, they are kept encrypted on the disk. The encryption is done using a randomly generated passphrase which Turtle Creek stores in TPM.

Turtle Creek uses slot **0x81001231** on the platform TPM as it is unlikely to conflict with any other programs TPM usage. If this slot is used by any other program, then we would need to assign a new slot for Turtle Creek.

This can be done by modifying the file: /usr/bin/tc-get-tpm-passphrase

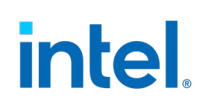

## 6.0 Enable Logging

Upon starting the Turtle Creek services, the following agents will connect the device to the cloud.

Agents: dispatcher, diagnostic, telemetry, configuration, cloudadapter

To enable debug messages, the user could configure *logging.ini* files for each agent by changing **ERROR** to **DEBUG** with a text editor.

**Note:** These logging.ini files are located at /etc/intel-manageability/public/<agent-name>- agent/logging.ini

For example: If the logging needs to be enabled for the dispatcher agent,

- sudo vi /etc/intel-manageability/public/<agent-name>agent/logging.ini
- Change the value ERROR to DEBUG
- Restart the agent using sudo systemctl restart dispatcher.
- 1. To reload the modified files to display debug logs, restart the agents with the command below as root:

```
Command-line: sudo systemctl restart dispatcher diagnostic telemetry configuration cloudadapter
```

2. To view logs of a particular agent, run the following command:

Command-line: journalctl -fu <agent-name>

**Quick Tip:** If the logging needs to be enabled on all the agents, the following command can be used to enable logging. Once the command is executed, follow step 1 to restart all agents.

```
sudo sed -i 's/level=ERROR/level=DEBUG/g' /etc/intel-manageabilit
y/public/*/logging.ini
```

## 7.0 OTA Updates via Manifest

Manifest is an XML string that contains important information about the update to be executed. Any OTA update type can be done via the Manifest Update, by entering XML text to update the Endpoint.

#### To trigger Manifest updates:

1. Click **Dashboard** tab to select Edge Device. Then, click the device name.

| =  |             | Dashboard     |                     |
|----|-------------|---------------|---------------------|
| æ  | Dashboard   |               |                     |
| Ø  | Devices     | Devices       |                     |
|    |             | Name          | System Product Name |
|    | Device sets | Dama Davies 2 |                     |
| L. | Analitia    | June device 2 | 21704-005           |

#### 2. Select Commands tab.

|                  | Device<br>Demo Device 2<br>Measurements Settings Properties Commands Rules Dashboard |
|------------------|--------------------------------------------------------------------------------------|
| Use the commands | to execute actions on your device.                                                   |

#### 3. Scroll the page to the text area named Manifest Update.

| Manifest Update ① | C |
|-------------------|---|
| XML Manifest      |   |
|                   |   |
| Run               |   |
| No messages found |   |
|                   |   |
|                   |   |
|                   |   |
|                   |   |

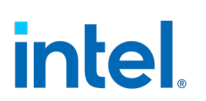

### 7.1 Manifest Rules

- All tags marked as **required (R)** in the manifest examples below must be in the manifest. Any tags marked as **optional (O)** can be omitted.
- The start of a section is indicated as follows <manifest>.
- The end of a section is indicated by **</manifest>**. All sections must have the start and the matching end tag.
- Remove spaces, tabs, comments and so on. Make it a single continuous long string. Example: <**xml ...**><**manifest**><**ota**><**header**>...<**/ota**><**manifest**>
- Parameter within a tag cannot be empty.
   Example: <description></description> is not allowed.

### 7.2 AOTA Updates

Supported AOTA commands and their functionality:

The supported *docker* commands are as indicated in the following table:

| docker Command | Definition                                                |
|----------------|-----------------------------------------------------------|
| Import         | Importing an image to the device                          |
| Load           | Loading an image from the device                          |
| Pull           | Pulls an image or a repository from a registry            |
| <u>Remove</u>  | Removes docker images from the system                     |
| <u>Stats</u>   | Returns a live data stream for all the running containers |

The supported *docker-compose* commands are as stated in the following table:

| docker-compose Command | Definition                                     |
|------------------------|------------------------------------------------|
| <u>Up</u>              | Deploying a service stack on the device        |
| Down                   | Stopping a service stack on the device         |
| Pull                   | Pulls an image or a repository from a registry |
| List                   | Lists containers                               |
| Remove                 | Removes docker images from the system          |

#### List of AOTA commands NOT supported:

| Docker-Compose | Import |
|----------------|--------|
|                | Load   |
|                | Stats  |
| Docker         | Up     |
|                | Down   |
|                | List   |

#### Fields in the AOTA form:

| Field                                | Description                                                                                                    |
|--------------------------------------|----------------------------------------------------------------------------------------------------|
| Арр                                  | Docker or Docker-compose                                                                                                    |
| Command                              | Docker-Compose supported operations: Up, Down, Pull,<br>List and Remove.                                                                                                    |
|                                      | and Stats                                                                                                    |
| Container Tag                        | Name tag for image/container.                                                                                                    |
| Docker Compose File                  | Field to specify the custom yaml file for docker-compose command. Example: <i>custom.yml</i>                                                                                                    |
| Fetch                                | Server URL to download the AOTA container <i>tar.gz</i> file                                                                                                    |
|                                      | <b>Note:</b> If the server requires username/password to download the file, you can provide in server username/ server password                                                                                               |
| Server Username/<br>Server Password  | If server needs credentials, we need to specify the username and password                                                                                                    |
| Version                              | Each container will have a tag with the version number.<br>You are recommended to use this version number under<br>version in the AOTA trigger. Command: sudo docker<br>images. See image below to see result of this command |
| Docker Registry                      | Specify Docker Registry if accessing any registry other than the default <i>index.docker.io</i> .                                                                                                    |
| Docker Registry<br>Username/Password | Optional fields Docker Registry Username/Password can<br>be used to access docker private images in AOTA through<br>docker and docker-compose up, pull commands.                                                              |

### 7.2.1 AOTA Manifest Parameters

| Tag                                     | Example                 | Required/<br>Optional | Notes      |
|-----------------------------------------|-------------------------|-----------------------|------------|
| xml version='1.0'<br encoding='utf-8'?> |                         | R                     | XML header |
| <manifest></manifest>                   | <manifest></manifest>   | R                     |            |
| <type></type>                           | <type><b>ota</b></type> | R                     | Always OTA |
| <ota></ota>                             | <ota></ota>             | R                     |            |
| <header></header>                       | <header></header>       | R                     |            |
| <id></id>                               | <id>yourid</id>         | 0                     |            |

#### OTA Updates via Manifest

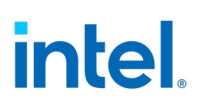

| <name></name>                           | <name>SampleAOTA<!--<br-->name&gt;</name>                                 | 0 |                                                                                                  |
|-----------------------------------------|---------------------------------------------------------------------------|---|--------------------------------------------------------------------------------------------------|
| <description>ion&gt;</description>      | <description>Yourdescri<br/>ption</description>                           | 0 |                                                                                                  |
| <type></type>                           | <type>aota</type>                                                         | R |                                                                                                  |
| <repo></repo>                           | <repo><b>remote</b></repo>                                                | R |                                                                                                  |
|                                         |                                                                           | R |                                                                                                  |
| <type></type>                           | <type></type>                                                             | R |                                                                                                  |
| <aota name=""></aota>                   | <aota name="text"></aota>                                                 | R | Text must follow XML<br>standards                                                                |
| <cmd></cmd>                             | <cmd><b>up</b></cmd>                                                      | R | Valid values: Up, down,<br>load, import, pull, list,<br>remove, stats                            |
| <app></app>                             | <app>docker</app>                                                         | R | Valid values: Docker,<br>btrfs, compose                                                          |
| <fetch></fetch>                         | <fetch><br/>http.yoururl.com<fetch></fetch></fetch>                       | R | Trusted repo + name of<br>package<br>http://server<br>name/AOTA/<br>container tar.gz             |
| <file></file>                           | <file>custom.yml</file>                                                   | 0 | User can specify the<br>name of custom<br>yaml file to use with<br>docker-compose                |
| <version></version>                     | <version><b>0.7.6</b><td>0</td><td>Update Package version.</td></version> | 0 | Update Package version.                                                                          |
| <signature></signature>                 | <signature><b>96e92d</b>nature&gt;</signature>                            | 0 | Signature of package –<br>signed checksum of<br>package.<br>Recommended for<br>security purposes |
| <containertag>nerTag&gt;</containertag> | <containertag><b>Modbusserv</b><br/>ice</containertag>                    | R | Name of container image                                                                          |
| <username>&gt;</username>               | <username><b>user</b>ame&gt;</username>                                   | 0 | Username<br>credentials of the server<br>where the package is<br>hosted for downloads            |
| <password>&gt;</password>               | <password><b>ps</b>rd&gt;</password>                                      | 0 | Password credentials of<br>the server where the<br>package is hosted for<br>downloads            |

| <docker_username>ocker_username&gt;</docker_username> | <docker_username><b>usr</b><br/></docker_username>                        | 0 | Docker Username<br>credentials of the<br>private registry where<br>docker images reside |
|-------------------------------------------------------|---------------------------------------------------------------------------|---|-----------------------------------------------------------------------------------------|
| <docker_password>ocker_password&gt;</docker_password> | <docker_password><b>psw</b><br/>d</docker_password>                       | 0 | Docker password<br>credentials of the<br>private registry where<br>docker images reside |
| <docker_registry>ker_registry&gt;</docker_registry>   | <docker_registry>hub.in<br/>tel.docker.com_registry&gt;</docker_registry> | 0 | Docker registry URL of<br>any private registry<br>where the                             |
|                                                       |                                                                           |   | required docker images reside.                                                          |
|                                                       |                                                                           | R |                                                                                         |
|                                                       |                                                                           | R |                                                                                         |
|                                                       |                                                                           | R |                                                                                         |

#### 7.2.2 Docker manifest examples

#### 7.2.2.1 Example of docker image import manifest

```
<?xml version='1.0' encoding='utf-
8'?><manifest><type>ota</type><ota><header><type>aota</type><repo
>r emote</repo></header><type><aota
name='samplerpm'><cmd>import</cmd><app>docker</app><fetch>yoururl
/hdcrpmlite.tgz</fetch><version>1.0</version><containerTag>hdcrpm
lite:1</containerTag></aota></type></ota></manifest>
```

#### 7.2.2.2 Example of docker image load manifest

```
<?xml version='1.0' encoding='utf-
8'?><manifest><type>ota</type><ota><header><type>aota</type><repo
>r emote</repo></header><type><aota
name='samplerpm'><cmd>load</cmd><app>docker</app><fetch>yoururl/c
offee.tgz</fet
ch><version>1.0</version><containerTag>coffee</containerTag></aot
a></ type></ota></manifest>
```

#### 7.2.2.3 Example of docker pull manifest

```
<?xml version='1.0' encoding='utf-
8'?><manifest><type>ota</type><ota><header><type>aota</type><repo
>r emote</repo></header><type><aota
name='modbusservice'><cmd>pull</cmd><app>docker</app><version>1.0
</version><con tainerTag>hello-
world</containerTag></aota></type></ota></manifest>
```

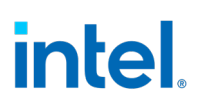

#### 7.2.2.4 Example of docker remove manifest

<?xml version='1.0' encoding='utf8'?><manifest><type>ota</type><ota><header><type>aota</type><repo
>r emote</repo></header><type><aota
name='modbusservice'><cmd>remove</cmd><app>docker</app><version>1
.0</version>< containerTag>helloworld</containerTag></aota></type></ota></manifest>

#### 7.2.2.5 Example of docker stats manifest

```
<?xml version="1.0" encoding="utf-
8"?><manifest><type>ota</type><ota><header><type>aota
</type><repo>remote</repo></header><type><aota name="sample-
rpm"><cmd>stats</cmd><app>docker</app></aota></type></ota></manif
est>
```

#### 7.2.3 Docker-Compose Manifest Examples

#### 7.2.3.1 Example of docker-compose up manifest

<?xml version='1.0' encoding='utf-

8'?><manifest><type>ota</type><ota><header><type>aota</type><repo
>r emote</repo></header><type><aota
name='samplerpm'><cmd>up</cmd><app>compose</app><fetch>yoururl/si
mplecompose.tar.gz</fetch><version>2.0</version><containerTag>sim

plecompose</containerTag></aota></type></ota></manifest>

#### 7.2.3.2 Example of 'docker-compose -f <custom.yml> up' manifest

<?xml version="1.0" encoding="utf-

8"?><manifest><type>ota</type><ota><header><type>aota</type><repo
>r emote</repo></header><type><aota
name="samplerpm"><cmd>up</cmd><app>compose</app><fetch>https://ap
idev.devicewise.com:443/file/5dcbfbe114c9786cd10c6d84/simplecompo
se.tar.gz</fetch><file>custom.yml</file><containerTag>simplecompo
se</containerTag><username>username</username><password>XX
XXX</password></aota></type></ota></manifest>

#### 7.2.3.3 Example of docker-compose down manifest

<?xml version='1.0' encoding='utf-

8'?><manifest><type>ota</type><ota><header><type>aota</type><repo
> remote</repo></header><type><aota</pre>

name='modbusservice'><cmd>down</cmd><app>compose</app><fetch>http ://ubitartifactory-or.intel.com/artifactory/bmpv2-test-

orlocal/bmp\_075\_update/modbusservice.tar.gz</fetch><version>1.0</
version><containerTag>modbusservice</containerTag></aota></type><
/ota></manifest>

#### 7.2.3.4 Example of 'docker-compose -f <custom.yml> down' manifest

<?xml version="1.0" encoding="utf-8"?><manifest><type>ota</type><ota><header><type>aota</type><repo >remote</repo></header><type><aota name="samplerpm"><cmd>down</cmd><app>compose</app><file>custom.ym l</file><container Tag>simplecompose</containerTag></aota></type></ota></manifest>

#### 7.2.3.5 Example of docker-compose pull manifest

<?xml version='1.0' encoding='utf-

8'?><manifest><type>ota</type><ota><header><id>sampleId</id><name > Sample AOTA</name><description>Sample AOTA manifest

file</description><type>aota</type><repo>remote</repo></header><t
ype><aota name='sample-docker-compose-</pre>

up'><cmd>pull</cmd><app>compose</app><fetch>http://127.0.0.1:80/s
imp le-

compose.tar.gz</fetch><version>1.0</version><containerTag>simplec ompose</containerTag></aota></type></ota></manifest>

#### 7.2.3.6 Example of 'docker-compose -f <custom.yml> pull' manifest

<?xml version="1.0" encoding="utf-

8"?><manifest><type>ota</type><ota><header><type>aota</type><repo
>re mote</repo></header><type><aota</pre>

name="samplerpm"><cmd>pull</cmd><app>compose</app><fetch>https://
apidev.devicewise.com:443/file/5dcbfbe114c9786cd10c6d84/simplecom
pose.tar.gz</fetch><file>custom.yml</file><containerTag>simplecom
pose</containerTag><username>username</username><password>XX
XXX</password></aota></type></ota></manifest>

#### 7.2.3.7 Example of docker-compose list manifest

<?xml version='1.0' encoding='utf-

8'?><manifest><type>ota</type><ota><header><id>sampleId</id><name > Sample AOTA</name><description>Sample AOTA manifest

file</description><type>aota</type><repo>remote</repo></header><t
ype><aota name='sample-docker-</pre>

composeup'><cmd>list</cmd><app>compose</app><containerTag>simplec ompose</containerTag></aota></type></ota></manifest>

#### 7.2.3.8 Example of docker-compose remove manifest

<?xml version='1.0' encoding='utf-

8'?><manifest><type>ota</type><ota><header><id>sampleId</id><name > Sample AOTA</name><description>Sample AOTA manifest

file</description><type>aota</type><repo>remote</repo></header><t
ype><aota name='sample-docker-</pre>

composeremove'><cmd>remove</cmd><app>compose</app><version>1.0</v
ersion><containerTag>simple-

compose</containerTag></aota></type></ota></manifest>

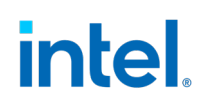

### **7.3 FOTA Updates**

To perform FOTA updates, IBVs must supply the SMBIOS or Device Tree info that is unique to each platform SKU. The info must fulfill the vendor, version, release date, manufacturer, and product name that matches the endpoint as shown below.

Prior to sending the manifest the user needs to make sure that the platform information is present within the /etc/firmware\_tool\_info.conf file. Refer to Section 7 on how to modify the file and extend the FOTA support to a new platform.

**Note:** The following information must match the data sent in the FOTA update command for In-Band Manageability Framework to initiate a firmware update process.

| Information | Field        | Checks                                        |
|-------------|--------------|-----------------------------------------------|
| Firmware    | Vendor       | Exact string match                            |
|             | Version      | Checks if its "unknown"                       |
|             | Release Date | Checks if the FOTA date is newer than current |
| System      | Manufacturer | Exact string match                            |
|             | Product Name | Exact string match                            |

To find the firmware and system fields at the endpoint, run the commands below:

#### Intel x86 UEFI-based products

For UEFI based platforms, the firmware and system information can be found running the following command:

Command-line: dmidecode -t bios -t system

#### 7.3.1 FOTA Manifest Parameters

| Tag                                     | Example               | Required<br>/Optional | Notes      |
|-----------------------------------------|-----------------------|-----------------------|------------|
| xml version='1.0'<br encoding='utf-8'?> |                       | R                     |            |
| <manifest></manifest>                   | <manifest></manifest> | R                     |            |
| <type></type>                           | <type>ota</type>      | R                     | Always OTA |
| <ota></ota>                             | <ota></ota>           | R                     |            |

| <header></header>                   | <header></header>                                                                                                    | R |                                                |
|-------------------------------------|----------------------------------------------------------------------------------------------------|---|------------------------------------------------|
| <id></id>                           | <id>yourlD</id>                                                                                                    | 0 |                                                |
| <name></name>                       | <name>YourName</name>                                                                                                 | 0 | Endpoint<br>Manufacturer Name                  |
| <description></description>         | <description>YourDescription </description>                                                                           | 0 |                                                |
| <type></type>                       | <type>fota</type>                                                                                                    | R |                                                |
| <repo></repo>                       | <repo>remote</repo>                                                                                                   | 0 |                                                |
|                                     |                                                                                                    | R |                                                |
| <type></type>                       | <type></type>                                                                                                    | R |                                                |
| <fota name=">                       | <fota name="text"></fota>                                                                                             | R | Comply with XML<br>Standards                   |
| <fetch></fetch>                     | <fetch>http://url:80/BIOSUP<br/>DAT E.tar</fetch>                                                                     | R | FOTA path created in<br>repository             |
| <signature></signature>             | <signature> </signature>                                                                                              | 0 | Digital signature of<br>*.tar file.            |
| <biosversion></biosversion>         | <biosversion>AZZZZ.B11.1&lt;<br/>/bio sversion&gt;</biosversion>                                                      | R | Verify with BIOS<br>Vendor (IBV)               |
| <vendor></vendor>                   | <vendor>VendorNamedor&gt;</vendor>                                                                                    | R | Verify with BIOS<br>Vendor (IBV)               |
| <manufacturer>er&gt;</manufacturer> | <manufacturer>BIOS_Manufa<br/>ctur er</manufacturer>                                                                  | R | In Release Notes<br>supplied by BIOS<br>vendor |
| <product></product>                 | <pre><pre><pre><pre><pre>oduct&gt;BIOS_Product In Release Notes supplied by bios vendor</pre></pre></pre></pre></pre> | R | Product Name set by<br>Manufacturer            |
| <releasedate></releasedate>         | <releasedate>2017-06-<br/>23</releasedate>                                                                            | R | Verify with BIOS<br>Vendor (IBV)               |

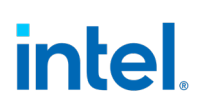

| <tooloptions></tooloptions> | <tooloptions>p/b/nons&gt;</tooloptions>                                | 0 | Verify with BIOS<br>Vendor (IBV)                                     |
|-----------------------------|------------------------------------------------------------------------|---|----------------------------------------------------------------------|
| <guid></guid>               | < <b>guid&gt;</b> 7acbd1a5a-33a4-<br>48c3ab11-<br>a4c33b3d0e56 <b></b> | 0 | Check for 'System<br>Firmware Type' on<br>running<br>cmd:fwupdate -l |
| <path></path>               | <path></path>                                                          | R |                                                                      |
|                             |                                                                        | R |                                                                      |
|                             |                                                                        | R |                                                                      |
|                             |                                                                        | R |                                                                      |
|                             |                                                                        | R |                                                                      |

The following table references each XML tag within a manifest that triggers the FOTA update. Using the following XML tags in the order of description will trigger a FOTA update via Manifest.

#### 7.3.2 Sample FOTA Manifest

```
<?xml version='1.0' encoding='utf-
8'?><manifest><type>ota</type><ota><header><id>sampleID</id><name
>Sampl e FOTA</name><description>Sample FOTA manifest
file</description><type>fota</type><repo>remote</repo></header><t
ype><fota
name='sample'><fetch>http://ubuntufota.jf.intel.com:8000/Afulnx+X
041_BIOS.tar</fe
tch><biosversion>5.12</biosversion><vendor>American Megatrends
Inc.</vendor><manufacturer>Default
string</manufacturer><product>Default
string</product><releasedate>2017-
1120</releasedate><path>/var/cache/repositorytool</path></fota>
```

## 7.4 SOTA Updates

SOTA flow can be broken into two parts:

- 1. Pre-reboot The pre-boot part is when a SOTA update is triggered.
- 2. Post-reboot The post-boot checks the health of critical manageability services and takes corrective action.

### 7.4.1 SOTA Manifest Parameters

| Tag                                     | Example                                        | Required/<br>Optional | Notes      |
|-----------------------------------------|------------------------------------------------|-----------------------|------------|
| xml version='1.0'<br encoding='utf-8'?> |                                                | R                     |            |
| <manifest></manifest>                   | <manifest></manifest>                          | R                     |            |
| <type></type>                           | <type>ota</type>                               | R                     | Always OTA |
| <header></header>                       | <header></header>                              | R                     |            |
| <id></id>                               | <id>Example</id>                               | 0                     |            |
| <name></name>                           | <name>Example</name>                           | 0                     |            |
| <description>n</description>            | <description>Examplecription&gt;</description> | 0                     |            |
| <type></type>                           | <type>sota</type>                              | R                     |            |
| <repo></repo>                           | <repo>remote</repo>                            | R                     |            |
|                                         |                                                | R                     |            |
| <type></type>                           | <type></type>                                  | R                     |            |
| <sota></sota>                           | <sota></sota>                                  | R                     |            |
| <cmd></cmd>                             | <cmd< th=""><th>R</th><th></th></cmd<>         | R                     |            |

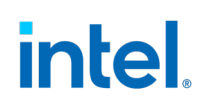

|                                       | logtofile="Y">update                         |   |                                                                                                    |
|---------------------------------------|----------------------------------------------|---|----------------------------------------------------------------------------------------------------|
| <username></username>                 | <username>xx</username>                      | 0 |                                                                                                    |
| <release_date>date&gt;</release_date> | <release_date>2020-01-<br/>01</release_date> | R | The release date provided<br>should always be in 'YYYY-<br>MM-DD' format.<br>Also release date should<br>be higher than the<br>platform mender date to<br>proceed to SOTA<br>update. |
|                                       |                                              | R |                                                                                                    |
|                                       |                                              | R |                                                                                                    |
|                                       |                                              | R |                                                                                                    |
|                                       |                                              | R |                                                                                                    |

#### 7.4.2 Sample SOTA Manifest:

```
<?xml version="1.0" encoding="utf-
8"?><manifest><type>ota</type><ota><header><id>a</id><name>a</n
ame><description>a</description><type>sota</type><repo>remote</
repo></header><type><sota><cmd
logtofile="Y">update</cmd><release-date>2020-
0101</release_date></sota></type></ota></manifest>
```

# intel.

## 7.5 Configuration Operations

Configuration update is used to change/retrieve/append/remove configuration parameters value from the Configuration file located at */etc/intel\_manageability.conf*. Refer to table below to understand the configuration tags, values, and descriptions.

| Default | Configuration | Parameters: |
|---------|---------------|-------------|
|---------|---------------|-------------|

| Telemetry                                    |                         |                                                                                                    |
|----------------------------------------------|-------------------------|----------------------------------------------------------------------------------------------------|
| Collection Interval<br>Seconds               | 60 seconds              | Time interval after which telemetry is collected from the system.                                                                                 |
| Publish interval<br>seconds                  | 300 seconds             | Time interval after which collected telemetry is published to dispatcher and the cloud                                                            |
| Max Cache Size                               | 100                     | Maximum cache set to store the<br>telemetry data. This is the count of<br>messages that telemetry agent caches<br>before sending out to the cloud |
| Container Health<br>Interval Seconds         | 600 seconds             | Interval after which container health check is run and results are returned.                                                                      |
| <b>Diagnostic Values</b>                     |                         |                                                                                                    |
| Min Storage                                  | 100 MB                  | Value of minimum storage that the system should have before or after an update                                                                    |
| Min Memory                                   | 200 MB                  | Value of minimum memory that the system should have before or after an update                                                                     |
| Min Power Percent                            | 20%                     | Value of minimum battery percent that system should have before or after update                                                                   |
| Mandatory SW                                 | docker, trtl, telemetry | List of software that should be present and are checked for.                                                                                      |
| Docker Bench<br>Security Interval<br>Seconds | 900 seconds             | Time interval after which DBS will run and report back to the cloud.                                                                              |
| Network Check                                | true                    | This configures network check on the platforms based on their Ethernet capability.                                                                |
| <b>Dispatcher Values</b>                     |                         |                                                                                                    |
| DBS Remove<br>Image on Failed<br>Container   | False                   | Specifies if the image should be removed in the event of a failed container as flagged by DBS.                                                    |
| Trusted<br>Repositories                      |                         | List of repositories that are trusted<br>and packages can be fetched from<br>them                                                                 |
| SOTA Values                                  |                         |                                                                                                    |

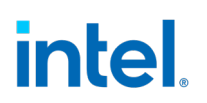

| Ubuntu Apt Source           | http://linux-ftp.jf.intel.com/<br>pub/mirrors/ubuntu/ | Location used to update Ubuntu                                                           |
|-----------------------------|-------------------------------------------------------|------------------------------------------------------------------------------------------|
| Proceed Without<br>Rollback | True                                                  | Whether SOTA update should go through even when rollback is not supported on the system. |

#### 7.5.1 Configuration Manifest

To send the whole manifest with edited parameters at once,

- Go to **Manifest Update** widget by clicking the **eye** icon next to the device of interest under **Methods**.
- Enter the parameters to be updated along with the path of the element in the system.
- To see the values of parameters, use **Get Element Manifest**.
- To modify the parameters of interest, use the **Set Element Manifest** and edit the values. Use the tag to identify the category of the configuration you are updating. Example *diagnostic* or *telemetry*.
- To overwrite the existing configuration file with a new one then use the **Load Element Manifest**.

The following commands are useful to append, remove values for parameters that have multiple values. Parameters that have multiple values are **trustedRepositories**, **sotaSW** and **ubuntuAptSource**.

- To append to existing value, use Append Element manifest.
- To remove part of a value, use **Remove Element** manifest

#### 7.5.1.1 Example of Get Element manifest

Example:

- To set one value: minStorageMB
- To set multiple values at once: minStorageMB;minMemoryMB
- **Note:** Path takes in keys as an input, with key as the configuration parameter tag, where the value needs to be retrieved. To retrieve multiple values at once, use ';' to separate one tag from another as shown above.

```
<?xml version="1.0" encoding="UTF-
8"?><manifest><type>config</type><config><cmd>get_element</cmd><c
onfigtype><get><path>minStorageMB;minMemoryMB</path></get></confi
gtype></config></manifest>
```

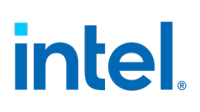

#### 7.5.1.2 Example of Set Element manifest

Example:

- To set one value: minStorageMB:100
- To set multiple values at once: minStorageMB:100;minMemoryMB:200
- **Note:** Path takes in key value pairs as an input, with key as the configuration parameter tag and value to be set as the value. To set multiple key:value pairs, use ";" to separate one pair from another as shown in the example above.

```
<?xml version="1.0" encoding="UTF-
8"?><manifest><type>config</type><config><cmd>set_element</cmd><c
onfigtype><set><path>minStorageMB:100;minMemoryMB:200</path>
</set></configtype></config></manifest>
```

#### 7.5.1.3 Example of Append Element manifest

*Note:* Append is only applicable to three configuration tags, for example, trustedRepositories, sotaSW and ubuntuAptSource

Path takes in key value pair format, example: trustedRepositories: https://dummyURL.com

```
<?xml version="1.0" encoding="UTF-
8"?><manifest><type>config</type><config><cmd>append</cmd><config
type><append><path>trustedRepositories:https://dummyURL.com</path
> </append></configtype></config></manifest>
```

#### 7.5.1.4 Example of Remove Element manifest

*Note: Remove* is only applicable to three configuration tags, for example, trustedRepositories, sotaSW and ubuntuAptSource.

Path takes in key value pair format, example: trustedRepositories: https://dummyURL.com

```
<?xml version="1.0" encoding="UTF-8"?><manifest><type>c
onfig</type><config><cmd>append</cmd><configtype><remove>
<path>trustedRepositories:https://dummyURL.com</path></remove></c
onfigtype></config></manifest>
```

#### 7.5.1.5 Example of Load Element manifest

**Note:** The configuration file you provide in Fetch needs to be named as *intel\_manageability.conf* file. If you wish to send with signature, tar both the pem file and the *intel\_manageability.conf* in a tar file.

```
<?xml version="1.0" encoding="UTF- 8"?><manifest><type>co
nfig</type><config><cmd>load</cmd><configtype><load><fetc
```

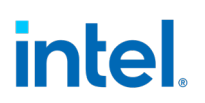

```
h>http://ubuntufota.jf.intel.com:8000/turtle_creek.conf</fetch></
load></configtype></config></manifest>
```

#### 7.5.2 Manual Configuration Update:

User can also manually update the parameters of the configuration file within */etc/intel\_manageability.conf* instead of triggering a config update from the cloud.

To manually edit the parameter values. The user needs to open /etc/intel\_manageability.conf file in a text editor and edit the parameter values. Then restart the configuration agent using the following command:

Command-line: sudo systemctl restart configuration

#### 7.6 Power Management

Power Management such as restart, or shutdown of an end device can be triggered using a Manifest as well as Button Click.

#### 7.6.1 Restart via Manifest

```
<?xml version='1.0' encoding='utf-
8'?><manifest><type>cmd</type><cmd>restart</cmd></manifest>
```

#### 7.6.2 Shutdown via Manifest

```
<?xml version='1.0' encoding='utf-
8'?><manifest><type>cmd</type><cmd>shutdown</cmd></manifest>
```

# 8.0 Extending FOTA support

In-Band Manageability Framework supports a scalable FOTA solution where triggering FOTA on any new platform is made easy by adding the platform related information to a config file that the framework uses while installing the new firmware.

### 8.1 Understanding FOTA Configuration File

The FOTA config file is located at */etc/firmware\_tool\_info.conf*. This file consists of all the platform information of the products that supports the In-Band Manageability FOTA.

If a new platform needs to be supported by the framework, the user needs to add the platform related information in the XML format within this conf file.

The XML format of the conf file looks similar as the following snippet:

Once the platform information is added, there are no code changes required. This information from the conf file will be used by the code to perform a FOTA update.

### 8.2 Configuration Parameter Values

The following table helps in understanding what each tag in the firmware configuration file refers to. The **Required(R)/Optional(O)** field associated with each tag represents whether the tag is mandatory or not while adding a new platform information.

| Tag                                       | Example                                   | Required<br>/Optional | Notes |
|-------------------------------------------|-------------------------------------------|-----------------------|-------|
| xml version='1.0'<br encoding='utf-8'?>   |                                           | R                     |       |
| <firmware_component></firmware_component> | <firmware_component></firmware_component> | R                     |       |

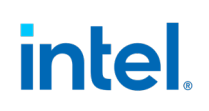

| <firmware_product<br>name='<platform_name>'&gt;<br/>Or<br/><firmware_product<br>name='<platform_name>'<br/>tool_options='true'&gt;<br/>When tool_options is<br/>required by the firmware<br/>bootloader to install firmware</platform_name></firmware_product<br></platform_name></firmware_product<br> | <firmware_product<br>name='NUC6CAYS'&gt;<br/>Or<br/><firmware_product<br>name='Default string'<br/>tool_options='true'&gt;</firmware_product<br></firmware_product<br> | R | This is the platform<br>name. Run the<br>command<br>'dmidecode –t bios –<br>t system' to view the<br>information             |
|----------------------------------------------------------------------------------------------------|----------------------------------------------------------------------------------------------------|---|----------------------------------------------------------------------------------------------------|
| <operating_system>ating_system&gt;</operating_system>                                                                                                    | <operating_system>linuxperating_system&gt;</operating_system>                                                                                                    | R | OS name –<br>Linux/Windows                                                                                                   |
| <firmware_file_type>ware_file_type&gt;</firmware_file_type>                                                                                                    | <firmware_file_type>biomware_file_type&gt;</firmware_file_type>                                                                                                    | R | Type of the file name<br>– bio, fv, cap etc.                                                                                 |
| <bios_vendor>vendor_name<br/></bios_vendor>                                                                                                    | <bios_vendor>Intel<br/>Corp.</bios_vendor>                                                                                                    | 0 | Run the command<br>'dmidecode –t bios –<br>t system' to view the<br>information                                              |
| <firmware_tool>firmware_to<br/>ol_used_for_platformare_tool&gt;</firmware_tool>                                                                                                    | <firmware_tool>UpdateBIOS.<br/>sh</firmware_tool>                                                                                                    | 0 | Can be obtained from the vendor                                                                                              |
| <manufacturer>manufacturer<br/>_name</manufacturer>                                                                                                    | <manufacturer>Intel<br/>Corp.</manufacturer>                                                                                                    | О | Run the command<br>'dmidecode –t bios –<br>t system' to view the<br>information                                              |
| <firmware_dest_path>locatio<br/>n_of_new_firmware_file_to_b<br/>e_stored<firmware_dest_pat<br>h&gt;</firmware_dest_pat<br></firmware_dest_path>                                                                                                    | <firmware_dest_path>/boot/<br/>efi/</firmware_dest_path>                                                                                                    | 0 | Only used on the<br>platforms where the<br>firmware update is<br>just to replace the<br>existing firmware file<br>in a path. |
| <firmware_tool_args>any_ad<br/>ditional_args_args&gt;</firmware_tool_args>                                                                                                    | <firmware_tool_args><br/>apply</firmware_tool_args>                                                                                                    | 0 | Additional<br>arguments that<br>follow the firmware<br>tool command to<br>apply firmware                                     |
| <pre><firmware_tool_check_args>f irmware_arguments_to_chec k_if_tool_exists</firmware_tool_check_args></pre>                                                                                                    | <pre> firmware_tool_check_args&gt;- s </pre>                                                                                                    | 0 | Additional args that<br>are used to check if a<br>firmware tool exists<br>on system.                                         |

## 8.3 AppArmor Permissions:

When specifying the firmware update related to the tool or script name within the configuration mentioned in <u>Section 7.2</u>, the user needs to make sure that the tool or script path has AppArmor permissions granted to execute the firmware update. To add the information to the AppArmor profile, follow the steps below.

For example, the tool or script used to perform update for an Intel NUC is located at */usr/bin/UpdateBIOS.sh*. In this case, the user needs to make sure that the dispatcher's AppArmor profile has an entry with rix access rights to the script path. If the entry does not exist, the entry is required to be added to the AppArmor profile.

To edit the AppArmor profile:

- 1. sudo vi /etc/apparmor.d/usr.bin.dispatcher
- 2. Add the entry /usr/bin/UpdateBIOS.sh rix with a comma at the end and save the file. /usr/bin/UpdateBIOS.sh rix,
- 3. After updating the file, restart the AppArmor using the following command:

```
sudo systemctl restart apparmor
```

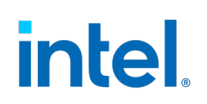

## 9.0 Creating a New Agent

The framework code base can be extended when there is a requirement to add an additional Agent to perform a designated task.

The following steps with examples given, provide a clear overview on how to setup a new agent.

- A new folder with name <agent\_name>-agent should be created under the ~/turtlecreek directory.
- 2. Once the source code is added to the folder, mqtt keys need to be generated for the new agent created. To generate mqtt-keys,

Go to ~/turtle-creek/fpm/mqtt/template/usr/bin/mqtt-ensure-keys-generated file, and add the new agent name in the for-loop(line 50) shown in the below image.

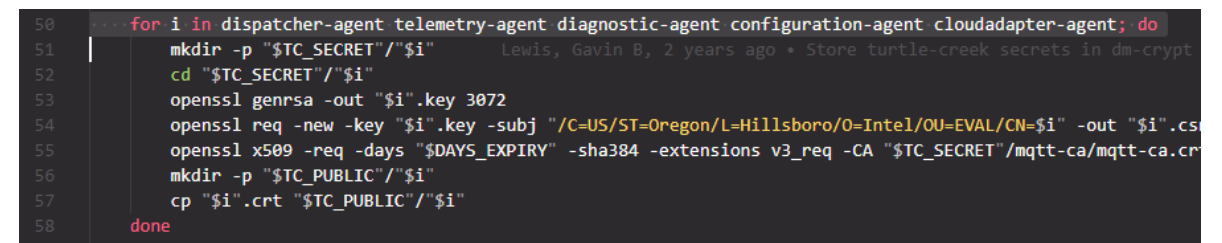

3. These certificates are stored in

```
/etc/intel-manageability/secret/<agent_name>-
agent/<agent_name>-agent.crt
```

#### And the respective keys are stored in

```
/etc/intel-manageability/secret/<agent_name>-
agent/<agent_name>-agent.key
```

- 4. The above-mentioned paths must be used within the agent code to make sure keys and certs are being pulled in from the right location.
- 5. Once the code is ready to be built, a service file created for the agent should include the correct group name.

```
~ /turtle-creek/<agent_name>-agent/fpm-template/etc/systemd/
system/<agent name>.service
```

#### An example of the dispatcher.service file located at

```
~/turtle-creek/dispatcher-agent/fpm-template/etc/systemd/
system/dispatcher.service
```

is shown below highlighting its respective group name.

[Unit] Description=Dispatcher Agent Service Requires=network.target mqtt.service After=multi-user.target mqtt.service [Service] # ExecStart command is only run when everything else has loaded Type=idle User=root EnvironmentFile=-/etc/environment EnvironmentFile=-/etc/dispatcher.environment ExecStart=/usr/bin/dispatcher RestartSec=5s Restart=on-failure WorkingDirectory=/etc/systemd/system/ Group=dispatcher-agent

[Install] WantedBy=multi-user.target

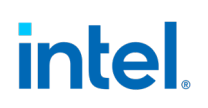

## **10.0** Issues and Troubleshooting

### **10.1 OTA Error Status**

| Error Message                  | Description                                                                                                    |
|--------------------------------|----------------------------------------------------------------------------------------------------|
| COMMAND_FAILURE                | Diagnostic agent checks fail to run properly<br>or if diagnostic agent/ config agent is not<br>up when contacted.<br>{'status': 301, 'message':<br>'COMMAND FAILURE'}             |
| COMMAND_SUCCESS                | Post and pre-install check go through.<br>{'status': 200, 'message':<br>'COMMAND SUCCESS'}                                                                                        |
| FILE_NOT_FOUND                 | File to be fetched is not found.<br>{'status': 404, 'message': 'FILE NOT<br>FOUND'}                                                                                               |
| IMAGE_IMPORT_FAILURE           | Image is already present when Image<br>Import is triggered. {'status':<br>401, 'message': 'FAILED IMAGE<br>IMPORT, IMAGE ALREADY<br>PRESENT'}                                     |
| INSTALL_FAILURE                | Installation was not successful due to<br>invalid package or one of the source file,<br>signature or version checks failed. {'status':<br>400,<br>'message': 'FAILED TO INSTALL'} |
| OTA_FAILURE                    | Another OTA is in progress when<br>OTA is triggered. {'status': 303, 'message':<br>'OTA IN PROGRESS,<br>TRY LATER'}                                                               |
| UNABLE_TO_START_DOCKER_COMPOSE | Docker-compose container is not able to<br>be started or spawned etc. {'status': 400,<br>'message': "Unable to start docker-<br>compose container."}                              |
| UNABLE_TO_STOP_DOCKER_COMPOSE  | Docker-compose down command<br>was not successful. {'status': 400,                                                                                                    |
|                                | 'message': "Unable to stop dockercompose container."}                                                                                                    |

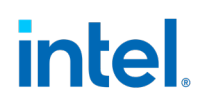

| UNABLE_TO_DOWNLOAD_DOCKER_COMPOSE | Docker-compose downloaded<br>command failed. {'status': 400, 'message':<br>"Unable to download docker-compose<br>container."} |
|-----------------------------------|----------------------------------------------------------------------------------------------------|
| XML_FAILURE                       | Result of bad formatting, missing<br>mandatory tag. {'status': 300, 'message':<br>'FAILED TO<br>PARSE/VALIDATE MANIFEST'}     |

### 10.2 Dispatcher-Agent Not Receiving Messages

If the dispatcher-agent does not receive the manifest message from the *cloudadapteragent* after triggering SOTA/FOTA, the current workaround is to remove *mosquitto.db*. This will remove the messages in the MQTT queue:

sudo systemctl stop mqtt
 sudo rm /var/lib/mosquitto/mosquitto.db
 sudo systemctl start mqtt